# Data Analysis & Business Intelligence Made Easy with Excel Power Tools Excel Data Analysis Basics = E-DAB Notes for Video:

### E-DAB-04: Summary Reports with Standard PivotTables & Slicers

| Obje | ectives of Video:                                                    |   |
|------|----------------------------------------------------------------------|---|
| 1.   | What is a PivotTable? What is a Cross Tab Report?                    | 1 |
| 2.   | Steps for Building a Standard PivotTable                             | 2 |
| 3.   | PivotTable Cached Data                                               | 3 |
| 4.   | Use Slicers to Filter Entire PivotTable                              | 3 |
| 5.   | Use Group By Feature to group Monthly and Yearly Amounts             | 3 |
| 6.   | Summarize Values By to Change Aggregate Function                     | 4 |
| 7.   | Show Values As to Change to Specific Calculations                    | 4 |
| 8.   | Dashboards                                                           | 5 |
| 9.   | SUMIFS and similar Functions or PivotTables?                         | 5 |
| 10.  | Standard PivotTables or Data Model PivotTables?                      | 5 |
| 11.  | Sales Data Dashboard Examples from Video:                            | 6 |
| 12.  | Cell Phone Data Examples from Video to Build Frequency Distribution: | 8 |
| 13.  | CPA Data Examples from Video to Build CPA Pass Rate Report:          | 9 |
|      |                                                                      |   |

### 1. What is a PivotTable? What is a Cross Tab Report?

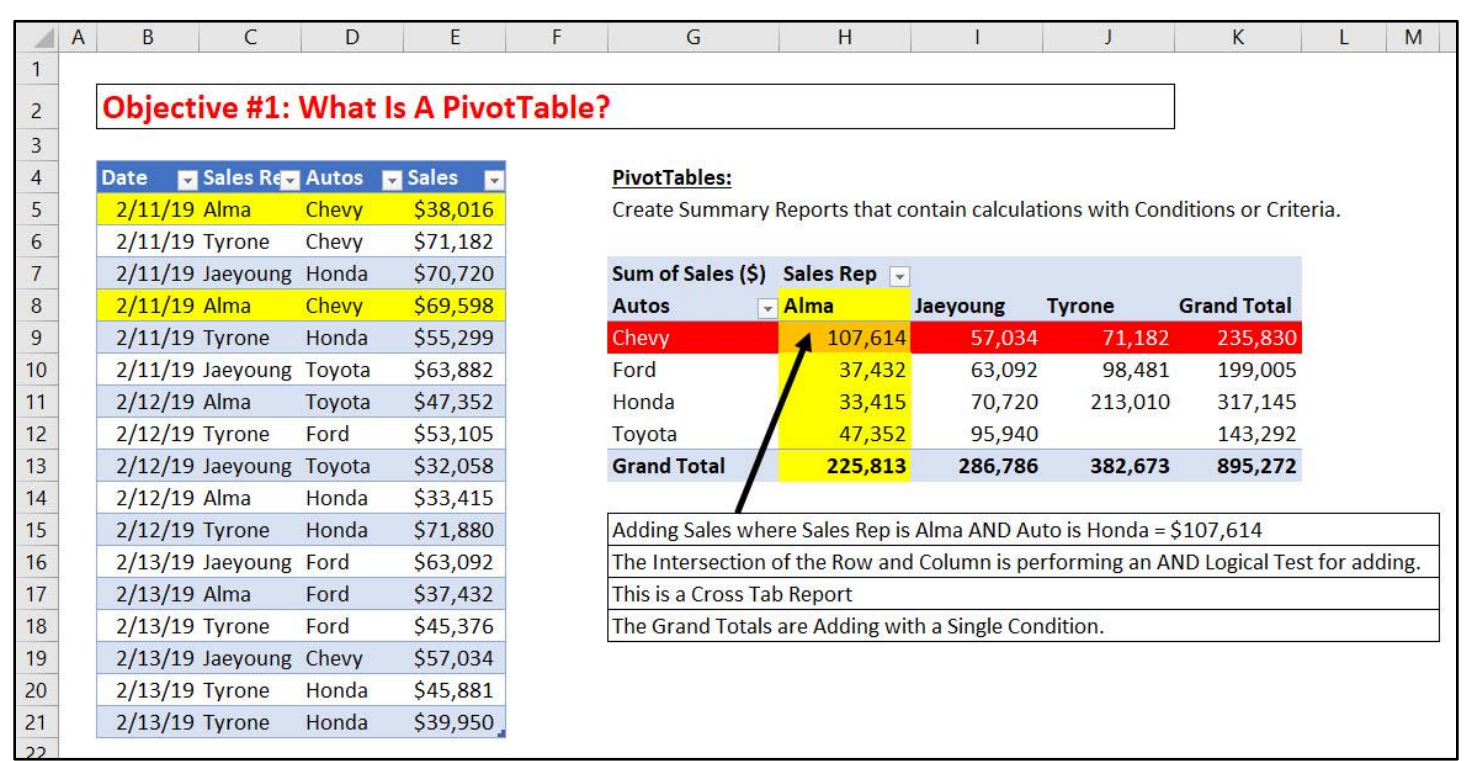

## 2. Steps for Building a Standard PivotTable

- 1) What PivotTables do:
  - 1. Create Summary Reports that contain calculations with Conditions or Criteria.
- 2) Summary of how to create PivotTable:
  - 1. Click in one cell in Proper Data Set
  - 2. Insert Ribbon Tab, Tables group, PivotTable button.
    - Keyboard = Alt, N, V.
  - 3. From Field List, drag field name to Rows area or Columns area or Filter area. These are the conditions/criteria for the calculation in the Values area of the PivotTable.
    - Fields in the Rows area add a condition/criterion to the row
    - Fields in the Columns area add a condition/criterion to the column
    - Fields in the Filter area add a condition/criterion to the entire PivotTable.
  - 4. From Field List drag the field you would like to make a calculation on to values area.
    - Number fields default to a SUM calculation (add numbers)
    - Text fields default to a COUNTA calculation (count non-empty cells)
  - 5. With a cell selected in the PivotTable, click on PivotTable Tools Design Ribbon Tab, go to the Layout group, click drop-down for Report Layout and then click on "Show in Tabular Form" or "Show in Outline Form". These Layouts shows the Field Names in your Report.
  - 6. To add Number Formatting to the Values area of the PivotTable, click in one cell in the Values area of the PivotTable, Right-click the cell and click on "Number Format...", then in the Number Formatting dialog box select the Number Formatting that you would like and then click OK.
  - 7. If you want to change the summary calculation in the Values area, right-click the Values area in the PivotTable Report, point to one of these two options:
    - "Summarize Values By" and then select an aggregate calculation such as "Average", or "Max", or "More Options".
    - "Show Values As" and then select a calculation such as "% of Column Total", "Running Total", "Difference From" or other calculations.
  - 8. PivotTable Styles:
    - PivotTable Tools Design Ribbon Tab, Styles, More button, New PivotTable Style, then use dialog box to create your own style.
  - 9. Name PivotTable:
    - Right-click PivotTable, Select PivotTable Options
    - PivotTable Tools Analyze Ribbon Tab, PivotTable group
  - 10. If your Field List goes away:
    - It may be that your cursor is not inside the PivotTable, try clicking back inside the PivotTable
    - Right-click the PivotTable and point to "Show Field List"
  - 11. If source data changes, you must Refresh the PivotTable
    - Right-click PivotTable, Refresh
    - Refresh PivotTable keyboard: Alt + F5
  - 12. Inside the Pivot:
    - Pivot: drag and drop fields in Field List to "Pivot" the report.
    - Filter from dropdown arrows.
    - Sort from dropdown arrows

## 3. PivotTable Cached Data

- 1. When you create a Standard PivotTable, Excel creates a copy of the source data and stores it in the Pivot Cache.
- 2. The Pivot Cache is stored in Excel's memory.
- 3. This is why the PivotTable does not update when source data changes.
- 4. If source data changes, you can right-click the PivotTable and click Refresh, or use the Refresh button in the Data Ribbon Tab.
- 5. You can't see Cached PivotTable Data, but that's the data the PivotTable references when you build your PivotTable, or change a Slicer selection or move rows/columns around.
- 6. When we group dates in a PivotTable, the Pivot Cache is where this action takes place. The Pivot Cache save the action of grouping by dates so that when we use the date column in other places, the date column will remain grouped.
- 7. When we use a Slicer or change the conditions and criteria in the PivotTable, these actions are interacting with the Pivot Cache of data, not the original source data.

### 4. Use Slicers to Filter Entire PivotTable

- 1. Slicers can be added to the PivotTable to add a condition/criterion to the entire PivotTable, similar to a field in the Filter area. To insert a Slicer into a PivotTable, click in one cell in the PivotTable Report, then go to the PivotTable Tools Analyze Ribbon Tab, then in the Filter Group, click the Insert Slicer button
- 2. To Select Items not next to each other in a Slicer, use the Ctrl Key.
- 3. To Clear the selected items in the Slicer, use the "Red X" Clear Button in the Upper Right area of the Slicer.
- 4. Hide Buttons in Slicer when there is no data:
  - Right-click Slicer and point to "Slicer Settings", then check the box for: "Hide items with no data."
- 5. Connect Multiple PivotTables to a Slicer:
  - Right-click Slicer and point to "Report Connections" and then check the boxes for the desired PivotTables.

#### 5. Use Group By Feature to group Monthly and Yearly Amounts

- 1. In Excel 2016, when you drag a Date Field into the Row area of a PivotTable, it is automatically grouping into:
  - Year
  - Quarter
  - Month
- 2. If you WANT a unique list of Dates (like for a Daily Sales Report) you must:
  - Right-click the date field in the PivotTable
  - Click on Ungroup.
- 3. Grouping allows the aggregate calculation, like sum of sales, to easily get Monthly and Yearly Sales Totals.

# 6. <u>Summarize Values By to Change Aggregate Function</u>

| 11 Functions available in a PivotTable      |          |                                     |  |  |  |  |  |  |
|---------------------------------------------|----------|-------------------------------------|--|--|--|--|--|--|
| What you see in Value Field Settings dialog |          |                                     |  |  |  |  |  |  |
| box                                         | Function | What it does                        |  |  |  |  |  |  |
| Average                                     | AVERAGE  | Calculates arithmetic mean          |  |  |  |  |  |  |
| Count Numbers                               | COUNT    | Counts numbers                      |  |  |  |  |  |  |
| Count                                       | COUNTA   | Counts non empty cells              |  |  |  |  |  |  |
| Max                                         | MAX      | Finds largest value                 |  |  |  |  |  |  |
| Min                                         | MIN      | Finds smallest value                |  |  |  |  |  |  |
| Product                                     | PRODUCT  | Multiplies                          |  |  |  |  |  |  |
| Stdev                                       | STDEV    | Standard Deviation for a sample     |  |  |  |  |  |  |
| Stdevp                                      | STDEVP   | Standard Deviation for a population |  |  |  |  |  |  |
| Sum                                         | SUM      | Adds                                |  |  |  |  |  |  |
| Var                                         | VAR      | Variation for a sample              |  |  |  |  |  |  |
| Varp                                        | VARP     | Variation for a population          |  |  |  |  |  |  |

1. List of "Summarize Values By" Aggregate Calculations:

# 7. Show Values As to Change to Specific Calculations

1. Using "Show Values As" to make calculations in a PivotTable.

| Show Values As Calculation | What it does                                                          |
|----------------------------|-----------------------------------------------------------------------|
| % of Grand Total           | Divides each value inside the PivotTable by The Grand Total, and      |
|                            | adds Number Formatting.                                               |
| % of Column Total          | Divides each value in the Column by the Column Total, and adds        |
|                            | Number Formatting.                                                    |
| % of Bow Total             | Divides each value in the Row by the Row Total, and adds              |
|                            | Number Formatting.                                                    |
|                            | Displays values as the difference from the value of the <b>Base</b>   |
| Difference From            | item in the Base field. Our Example takes current month and           |
|                            | subracts the previous month to get the "Change" from month to         |
|                            | month.                                                                |
|                            | Displays values as the difference from the value of the <b>Base</b>   |
| % Difference From          | item in the Base field. Our Example takes current month and           |
|                            | subracts the previous month and calculates the "% Change" from        |
|                            | month to month.                                                       |
|                            | Displays the value for successive items in the <b>Base field</b> as a |
| Running Total in           | running total. Our Example adds each successive month to get          |
|                            | the "Running" Total or "Cummulative" Total.                           |

## 8. Dashboards

- 1. Dashboard:
  - A Dashboard is defined as one location where we can present the information we create in a neat an organized manner.
  - When new data arrives, the Dashboard can be refreshed.
  - Just like a dashboard in a car, a dashboard should present information that is required for making good decisions.
  - Data Visualization that presents useful information and metrics and will update automatically when new data become available.
  - Dashboards may contain: Tables, Charts, Data Validation, Pictures, Other visualizations of Data.
- 2. Effective Dashboards:
  - Presents timely summary data, metrics or key performance indicators (KPI).
  - Metrics/KPIs should be useful for the user/decision maker.
  - Dashboard should inform rather than overwhelm.
  - Should call attention to unusual metrics/KPIs that require attention or are of interest.

### 9. SUMIFS and similar Functions or PivotTables?

- 1. Advantage of PivotTable:
  - Quick and easy to make.
  - Conditions or Criteria in Rows or Columns area are created automatically by dragging a field to Rows or Columns area. When you drag a field to the Rows or Columns area a unique list of items from the field is created.
- 2. Disadvantage of PivotTable:
  - If source data changes, you must right-click PivotTable and point to Refresh.
- 3. Advantage of SUMIFS:
  - If source data changes, formulas update instantly.
- 4. Disadvantage of SUMIFS:
  - Have to type out conditions/criteria for Rows or Columns area.
  - When making Calculations with Conditions or Criteria, it often takes longer to create a formula solution than it does to create a PivotTable solution.

#### 10.Standard PivotTables or Data Model PivotTables?

- 1. Standard PivotTables:
  - Use when you have about 50,000 rows of data or less.
  - Use when you have one Proper Data Set with all your Data.
  - You don't mind applying Number Formatting every time you make a PivotTable Calculation.
  - PivotTable Calculations are sufficient.
- 2. Data Model PivotTables:
  - Good for two reasons when you have large data sets:
    - i. File size is reduced when your Data is in the Data Model.
    - ii. You can easily build reports from millions of rows of data (Excel Spreadsheet only allows 1 million rows)
  - Great when you have more than one Proper Data Set as the source Data
  - Allows you to add Number Formatting to Formulas.
  - Has more options for calculations than a Standard PivotTable.

# 11. Sales Data Dashboard Examples from Video:

1. Starting Data and Goals:

|    | Α | В                                                                      | С                 | D                  | E           | F          | G                  |                | H I                |  |  |  |  |
|----|---|------------------------------------------------------------------------|-------------------|--------------------|-------------|------------|--------------------|----------------|--------------------|--|--|--|--|
| 1  |   | Objective #1: Building a Standard PivotTable                           |                   |                    |             |            |                    |                |                    |  |  |  |  |
| 2  |   | Objective #2: PivotTable Cached Data                                   |                   |                    |             |            |                    |                |                    |  |  |  |  |
| 3  |   | Objective #3: Use Slicers to Filter Entire PivotTable                  |                   |                    |             |            |                    |                |                    |  |  |  |  |
| 4  |   | Objective #4: Use Group By Feature to group Monthly and Yearly Amounts |                   |                    |             |            |                    |                |                    |  |  |  |  |
| 5  |   | Objective #5: Summarize Values By to Change Aggregate Function         |                   |                    |             |            |                    |                |                    |  |  |  |  |
| 6  |   | Objective #7: Dashboard to Present Information                         |                   |                    |             |            |                    |                |                    |  |  |  |  |
| 1  | I | -                                                                      |                   |                    |             |            |                    |                |                    |  |  |  |  |
| 8  |   | Goal:                                                                  |                   |                    |             |            |                    |                |                    |  |  |  |  |
| 9  |   | Create Two Su                                                          | mmary Reports     | s and Connect to   | Slicer for  | Quick An   | alysis in a Dashbo | ard.           |                    |  |  |  |  |
| 10 |   | Managers war                                                           | nt to see: 1) Nu  | mber of units by   | Country     | and Prod   | uct and 2) Sum an  | d Ave of Rev b | y Month.           |  |  |  |  |
| 11 |   | <ol> <li>Manager</li> </ol>                                            | rs want to filter | reports by Year a  | and Count   | try.       |                    |                |                    |  |  |  |  |
| 12 |   | We will learn a                                                        | about the five o  | bjectives that are | e listed ab | ove.       |                    |                |                    |  |  |  |  |
| 13 |   | This is an exar                                                        | nple of:          |                    |             |            |                    |                |                    |  |  |  |  |
| 14 |   | 1) A small o                                                           | lata set.         |                    |             |            |                    |                |                    |  |  |  |  |
| 15 |   | 2) Built-in (                                                          | Calculations in a | Standard PivotT    | able are p  | erfect for | the task at hand.  |                |                    |  |  |  |  |
| 16 |   | 3) We do n                                                             | ot need report    | to update instant  | tly when s  | ource dat  | ta changes.        |                |                    |  |  |  |  |
| 17 |   | Data = about 4                                                         | 45.000 rows = (   | Online Web Site    | Sales Data  | a From La  | st Two Years       |                |                    |  |  |  |  |
| 18 |   |                                                                        | ,                 |                    |             |            |                    |                |                    |  |  |  |  |
| 19 |   | Date 💌                                                                 | Product           | 💌 Units 💌          | Rev 💌       | cogs 🖵     | Transaction Coun   | try Origin  🔽  | Product Category 💌 |  |  |  |  |
| 20 |   | 12/16/2017                                                             | Fun Fly           | 36                 | 161.05      | 114.66     | Mexico             |                | Beginner           |  |  |  |  |
| 21 |   | 8/12/2017                                                              | Eagle             | 1                  | 23.95       | 9.15       | Algeria            |                | Intermediate       |  |  |  |  |
| 22 |   | 12/28/2018                                                             | Carlota           | 3                  | 65.85       | 26.97      | France             |                | Beginner           |  |  |  |  |
| 23 |   | 12/28/2018                                                             | Phoenix           | 4                  | 103.8       | 41.23      | United States      |                | Intermediate       |  |  |  |  |
| 24 |   | 4/2/2017                                                               | Yanaki            | 2                  | 51.98       | 21.64      | Canada             |                | Intermediate       |  |  |  |  |
| 25 |   | 10/3/2018                                                              | Manu LD           | 4                  | 1008        | 376.94     | United States      |                | Advanced           |  |  |  |  |
| 26 |   | 11/17/2017 Aspen 2 47.9 20.67 Japan Beginner                           |                   |                    |             |            |                    |                |                    |  |  |  |  |
| 27 |   | 9/28/2017                                                              | Majestic Beaut    | : 3                | 86.85       | 32.4       | Australia          |                | Intermediate       |  |  |  |  |
| 28 |   | 12/16/2017                                                             | Darnell Tri Fly   | 1                  | 11.95       | 4.46       | Peru               |                | Beginner           |  |  |  |  |
| 29 |   | 10/4/2017                                                              | GelFast           | 2                  | 52          | 24.29      | Ecuador            |                | Competition        |  |  |  |  |
| 30 |   | 9/21/2017                                                              | Carlota           | 2                  | 43.9        | 14.59      | Sri Lanka          |                | Beginner           |  |  |  |  |
| 4  | ŀ | SVA-Full                                                               | Sales Data        | Cell Phone Data    | CPA-Data    | a Comp     | are HW(1-3)        | HW(1-3an) H    | W(4) HW(4an) (     |  |  |  |  |

#### 2. Finished Dashboard:

|    | J           | К                           | L M            | N O                 | Р                   | Q                              | R S                          | T U V          | W            | X Y Z            | AA AB            |  |  |
|----|-------------|-----------------------------|----------------|---------------------|---------------------|--------------------------------|------------------------------|----------------|--------------|------------------|------------------|--|--|
| 14 |             |                             |                |                     |                     |                                |                              |                |              |                  |                  |  |  |
| 15 |             |                             |                |                     | Boomeran            | g Incorpor                     | ated Dashb                   | oard           |              |                  |                  |  |  |
| 16 |             |                             |                |                     |                     | 0                              |                              |                |              |                  |                  |  |  |
| 17 | Country     | 🖌 Product 📃 🔽               | Years ([🚮 Date | 🔽 Sum of Rev (\$) 🖌 | Average of Rev (\$) | Transaction Country Origin 🔅 😽 |                              |                |              |                  |                  |  |  |
| 18 | Spain       | Alpine                      | 22             | <b>■ 2017</b> Jan   | 5,456               | 419.71                         | Algeria                      | Argentina      | Armenia      | Australia        | Austria          |  |  |
| 19 |             | Aspen                       | 41             | Feb                 | 690                 | 69.03                          |                              |                |              |                  |                  |  |  |
| 20 |             | Bellen                      | 51             | Mar                 | 1,278               | 98.27                          | Banamas                      | Beigium        | Brazii       | Bulgaria         | Cambodia         |  |  |
| 21 |             | Bower Aussie Round          | 9              | Apr                 | 3,221               | 153.36                         | Canada                       | Chile          | Colombia     | Costa Rica       | Czech Republic   |  |  |
| 22 |             | Carlota<br>Carlota Doublers | 252            | May<br>Jun          | 723<br>890          | 42.50<br>88.96                 | Denmark                      | Dominican Repu | Ecuador      | Egypt            | Fiji             |  |  |
| 24 |             | Crested Beaut               | 4              | Jul                 | 1,408               | 127.99                         | Finland                      | France         | Germany      | Greece           | Guatemala        |  |  |
| 25 |             | Darnell Tri Fly             | 15             | Aug                 | 1,244               | 77.74                          | Hong Kong                    | Hungary        | Iceland      | India            | Indonesia        |  |  |
| 26 |             | Eagle                       | 18             | Sep                 | 1,031               | 64.41                          | Iroland                      | laraal         | Italu        | lamaina          | lanan            |  |  |
| 27 |             | Fire Aspen                  | 6              | Oct                 | 1,277               | 85.16                          | Ireland                      | ISIdei         | пану         | Jamaica          | Jahan            |  |  |
| 28 |             | Frido Fast Catch            | 12             | Nov                 | 2,259               | 55.10                          | Kenya                        | Luxembourg     | Macao        | Malaysia         | Mexico           |  |  |
| 30 |             | Fun Fly<br>GelEast          | 287            | Dec<br>2017 Total   | 5,604<br>25 079     | 109.88                         | Morocco                      | Namibia        | Nepal        | Netherlands      | New Zealand      |  |  |
| 31 |             | Maiestic Beaut              | 75             | Grand Total         | 25.079              | 107.18                         | Norway                       | Peru           | Philippines  | Poland           | Portugal         |  |  |
| 32 |             | Manu LD                     | 7              |                     |                     |                                |                              |                |              |                  |                  |  |  |
| 33 |             | Manu MTA                    | 76             |                     |                     |                                | Puerto Rico Russian Federati |                | Saudi Arabia | Arabia Singapore | South Africa     |  |  |
| 34 |             | Phoenix                     | 82             | Vears (Date)        |                     | ×- 🔽                           | Spain                        | Sri Lanka      | Sweden       | Switzerland      | Taiwan, Province |  |  |
| 35 |             | Quad                        | 13             | Tears (Date)        |                     | >= IX                          | Thailand                     | Turkey         | Ukraine      | United Arab Emi  | United Kingdom   |  |  |
| 36 |             | Sunset                      | 12             | 2016                | 2017                | 2018                           | United States                | Vanazuala      | Viet Nem     | Zambia           |                  |  |  |
| 37 |             | Sunshine                    | 71             |                     |                     |                                | United States                | Venezuela      | Viet Nain    | Zambia           |                  |  |  |
| 38 |             | Sunspot                     | 62             |                     |                     |                                |                              |                |              |                  |                  |  |  |
| 39 |             | Yanaki                      | 96             |                     |                     |                                |                              |                |              |                  |                  |  |  |
| 40 | Spain Total |                             | 1242           |                     |                     |                                |                              |                |              |                  |                  |  |  |
| 41 | Grand Total |                             | 1242           |                     |                     |                                |                              |                |              |                  |                  |  |  |
| 42 |             |                             |                |                     |                     |                                |                              |                |              |                  |                  |  |  |

# 12.<u>Cell Phone Data Examples from Video to Build Frequency Distribution:</u>

|    | А                 | В                                                                                                    | С      |           | D           |       |         | E               |        | F             |          |  |  |
|----|-------------------|----------------------------------------------------------------------------------------------------|--------|-----------|-------------|-------|---------|-----------------|--------|---------------|----------|--|--|
| 1  |                   |                                                                                                    |        |           |             |       |         |                 |        |               |          |  |  |
| 2  |                   | <b>Objective #5: Summariz</b>                                                                         | Func   | tion      |             |       |         |                 |        |               |          |  |  |
| 3  |                   | <b>Objective #6: Show Valu</b>                                                                        | ues    | As to     | Change      | e to  | o Spe   | cific Calcu     | latio  | าร            |          |  |  |
| 4  |                   |                                                                                                    |        |           |             |       |         |                 |        |               |          |  |  |
| 5  |                   |                                                                                                    |        |           |             |       |         |                 |        |               |          |  |  |
| 6  |                   | Goal:                                                                                                 |        |           |             |       |         |                 |        |               |          |  |  |
| 7  |                   | Create Frequency Distribution Report. "Count of Phones Purchased Report & % Phones Purchased" Report. |        |           |             |       |         |                 |        |               |          |  |  |
| 8  |                   | using Count Aggregate Function                                                                        | and    | Show Va   | lues As "%  | of C  | olumn   | Total"          |        |               |          |  |  |
| 9  |                   | This is an example of:                                                                                |        |           |             |       |         |                 |        |               |          |  |  |
| 10 |                   | 1) A small data set.                                                                                  |        |           |             |       |         |                 |        |               |          |  |  |
| 11 |                   | 2) Built-in Calculations in a Standar                                                                 | rd Pi  | votTable  | are perfect | t for | the tas | sk at hand.     |        |               |          |  |  |
| 12 |                   | 3) We do not need report to updat                                                                     | te ins | stantly w | hen source  | dat   | a chan  | ges.            |        |               |          |  |  |
| 13 |                   | 4) This is a one time sample of data                                                                  | a tha  | t we do i | not need to | ref   | resh    |                 |        |               |          |  |  |
| 14 |                   |                                                                                                    |        |           |             |       |         |                 |        |               |          |  |  |
| 15 |                   | Data = about 560 rows =                                                                               |        |           |             |       |         |                 |        | Relative Free | quency   |  |  |
| 16 |                   | From sample of Phone Purchases                                                                        |        |           |             |       | Freque  | ency            |        | % Frequency   | /        |  |  |
| 17 |                   |                                                                                                    |        |           |             |       |         |                 |        |               |          |  |  |
| 18 |                   | Phones Purchased                                                                                      |        | Phones    | Purchased   | -     | Count   | of Phones Purc  | hased  | % Phones Pu   | urchased |  |  |
| 19 |                   | Apple iPhone 9                                                                                        |        | Apple iP  | hone 10     |       |         |                 | 87     |               | 15.56%   |  |  |
| 20 |                   | Apple iPhone 9                                                                                        |        | Apple iP  | hone 9      |       |         |                 | 123    |               | 22.00%   |  |  |
| 21 |                   | Apple iPhone 9                                                                                        |        | LeEco     |             |       |         |                 | 74     |               | 13.24%   |  |  |
| 22 |                   | Samsung Galaxy S8                                                                                     |        | Moto G    | Plus        |       |         |                 | 20     |               | 3.58%    |  |  |
| 23 |                   | Apple iPhone 10                                                                                       |        | Pixel     |             |       |         |                 | 39     |               | 6.98%    |  |  |
| 24 |                   | Samsung Galaxy S5 Samsung Galaxy S5                                                                   |        |           |             |       |         | 64              |        | 11.45%        |          |  |  |
| 25 | Samsung Galaxy S5 |                                                                                                    |        | Samsun    | g Galaxy S8 | 3     |         |                 | 152    |               | 27.19%   |  |  |
| 26 | 5 Apple iPhone 10 |                                                                                                    |        | Grand T   | otal        |       |         |                 | 559    |               | 100.00%  |  |  |
| 27 |                   | Apple iPhone 9                                                                                        |        |           |             |       |         |                 |        |               |          |  |  |
| 28 |                   | Apple iPhone 9                                                                                        |        |           |             |       |         |                 |        |               |          |  |  |
|    | ÷                 | Topics Summarize Values As                                                                            | Show 1 | Values As | SVA-Full    | Sale  | es Data | Cell Phone Data | CPA-Da | ata Compare   | HW(1-2)  |  |  |

# 13.<u>CPA Data Examples from Video to Build CPA Pass Rate Report:</u>

| A  | В              | С                       | D                                                  | E                | F | G                                   | Н      | 1      | J           |
|----|----------------|-------------------------|----------------------------------------------------|------------------|---|-------------------------------------|--------|--------|-------------|
| 1  |                |                         |                                                    |                  |   |                                     |        |        |             |
| 2  | Objectiv       | e <mark>#6: Shov</mark> | tions                                              |                  |   |                                     |        |        |             |
| 3  |                |                         |                                                    |                  |   |                                     |        |        |             |
| 4  | Goal:          |                         |                                                    |                  |   |                                     |        |        |             |
| 5  | Create "Does   | CPA Prep Cour           | se Help?" Report                                   |                  |   |                                     |        |        |             |
| 6  |                | using: Show Va          | alues As "% of Row Total"                          |                  |   |                                     |        |        |             |
| 7  | This is an exa | mple of:                |                                                    |                  |   |                                     |        |        |             |
| 8  | 1) A small d   | ata set.                |                                                    |                  |   |                                     |        |        |             |
| 9  | 2) Built-in C  | alculations in a        | Standard PivotTable are perfect for the ta         | sk at hand.      |   |                                     |        |        |             |
| 10 | 3) We do no    | ot need report t        | o update instantly when source data chan           | ges.             |   |                                     |        |        |             |
| 11 | 4) This is a c | one time sample         | e of data that we do not need to refresh           |                  |   |                                     |        |        |             |
| 12 |                |                         |                                                    |                  |   |                                     |        |        |             |
| 13 | Data = about   | 10,000 rows =           | Survey of people who took CPA exam:                |                  |   |                                     |        |        |             |
| 15 | CPA Score      | Prep Course?            | CPA Prep Course?                                   | Test Pass/Fail   |   | Does Prep Course Help? Report       |        |        |             |
| 16 | 945            | PC                      | Took CPA Preparation Course                        | Pass             |   |                                     | Fail   | Pass   | Grand Total |
| 17 | 846            | PC                      | Took CPA Preparation Course                        | Pass             |   | Did NOT Take CPA Preparation Course | 83.81% | 16.19% | 100.00%     |
| 18 | 903            | PC                      | Took CPA Preparation Course                        | Pass             |   | Took CPA Preparation Course         | 60.78% | 39.22% | 100.00%     |
| 19 | 795            | PC                      | Took CPA Preparation Course                        | Pass             |   | Grand Total                         | 75.00% | 25.00% | 100.00%     |
| 20 | 865            | PC                      | Took CPA Preparation Course                        | Pass             |   |                                     |        |        |             |
| 21 | 765            | PC                      | Took CPA Preparation Course                        | Pass             |   |                                     |        |        |             |
| 22 | 802            | PC                      | Took CPA Preparation Course                        | Pass             |   |                                     |        |        |             |
| 23 | 921            | PC                      | Took CPA Preparation Course                        | Pass             |   |                                     |        |        |             |
| 24 | 948            | PC                      | Took CPA Preparation Course                        | Pass             |   |                                     |        |        |             |
|    | Topics Sun     | nmarize Values As       | Show Values As SVA-Full Sales Data Cell Phone Data | CPA-Data Compare | H | W(1-2) HW(1-2an) (+) : ◀            |        |        | _           |